# Kurz-Betriebsanleitung

Hängedruckmessumformer mit metallischer Messzelle

# **VEGABAR 87**

4 ... 20 mA/HART Mit SIL-Qualifikation

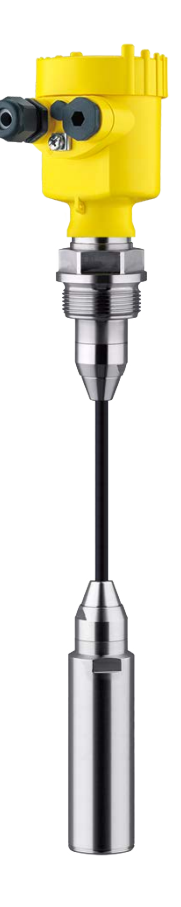

i

Document ID: 46327

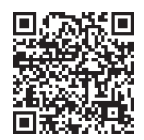

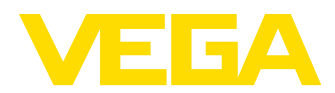

# Inhaltsverzeichnis

| 1 | Zu lh                                  | rer Sicherheit                                                                                                    | 3                     |
|---|----------------------------------------|----------------------------------------------------------------------------------------------------|-----------------------|
|   | 1.1<br>1.2<br>1.3<br>1.4<br>1.5<br>1.6 | Autorisiertes Personal<br>Bestimmungsgemäße Verwendung<br>Warnung vor Fehlgebrauch<br>Allgemeine Sicherheitshinweise<br>Konformität<br>SIL-Qualifikation nach IEC 61508 | 3<br>3<br>3<br>4<br>4 |
| 2 | Prod                                   | uktbeschreibung                                                                                                    | 5                     |
|   | 2.1                                    | Aufbau                                                                                                    | 5                     |
| 3 | Mont                                   | ieren                                                                                                    | 6                     |
|   | 3.1                                    | Grundsätzliche Hinweise zum Einsatz des Gerätes                                                                                                    | 6                     |
|   | 3.2                                    | Belüftung und Druckausgleich                                                                                                    | 6                     |
| 4 | An di                                  | e Spannungsversorgung anschließen                                                                                                    | 8                     |
|   | 4.1                                    | Anschließen                                                                                                    | 8                     |
|   | 4.2                                    | Einkammergehäuse                                                                                                    | 9                     |
|   | 4.3                                    | Zweikammergehäuse                                                                                                    | 9                     |
| 5 | In Be                                  | trieb nehmen mit dem Anzeige- und Bedienmodul                                                                                                    | 10                    |
|   | 5.1                                    | Anzeige- und Bedienmodul einsetzen                                                                                                    | 10                    |
|   | 5.2                                    | Parametrierung                                                                                                    | 11                    |
|   | 5.3                                    |                                                                                                    | 14                    |
| 6 | In Be                                  | trieb nehmen mit Smartphone/Tablet, PC/Notebook über Bluetooth                                                                                                    | 16                    |
|   | 6.1                                    | Vorbereitungen                                                                                                    | 16                    |
|   | 6.2<br>6.3                             | Verbindung nerstellen                                                                                                    | 17                    |
| _ | 0.5                                    |                                                                                                    | 17                    |
| 1 | Anha                                   | ng                                                                                                    | 19                    |
|   | 7.1                                    | Iechnische Daten                                                                                                    | 19                    |

# Information:Die vorliegend

Die vorliegende Kurz-Betriebsanleitung ermöglicht Ihnen eine schnelle Inbetriebnahme des Gerätes.

Weitere Informationen liefert Ihnen die zugehörige, umfassende Betriebsanleitung sowie bei Geräten mit SIL-Qualifikation das Safety Manual. Sie finden diese auf unserer Homepage.

# Betriebsanleitung VEGABAR 87 - 4 ... 20 mA/HART: Document-ID 45046

Safety Manual VEGABAR Serie 80 - Zweileiter 4 ... 20 mA/HART mit SIL-Qualifikation: Document-ID 48369

Redaktionsstand der Kurz-Betriebsanleitung: 2023-09-06

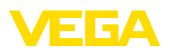

# 1 Zu Ihrer Sicherheit

# 1.1 Autorisiertes Personal

Sämtliche in dieser Dokumentation beschriebenen Handhabungen dürfen nur durch ausgebildetes und autorisiertes Fachpersonal durchgeführt werden.

Bei Arbeiten am und mit dem Gerät ist immer die erforderliche persönliche Schutzausrüstung zu tragen.

# 1.2 Bestimmungsgemäße Verwendung

Der Typ VEGABAR 87 ist ein Druckmessumformer zur Füllstand- und Pegelmessung.

Detaillierte Angaben zum Anwendungsbereich finden Sie in Kapitel "Produktbeschreibung".

Die Betriebssicherheit des Gerätes ist nur bei bestimmungsgemäßer Verwendung entsprechend den Angaben in der Betriebsanleitung sowie in den evtl. ergänzenden Anleitungen gegeben.

# 1.3 Warnung vor Fehlgebrauch

Bei nicht sachgerechter oder nicht bestimmungsgemäßer Verwendung können von diesem Produkt anwendungsspezifische Gefahren ausgehen, so z. B. ein Überlauf des Behälters durch falsche Montage oder Einstellung. Dies kann Sach-, Personen- oder Umweltschäden zur Folge haben. Weiterhin können dadurch die Schutzeigenschaften des Gerätes beeinträchtigt werden.

# 1.4 Allgemeine Sicherheitshinweise

Das Gerät entspricht dem Stand der Technik unter Beachtung der üblichen Vorschriften und Richtlinien. Es darf nur in technisch einwandfreiem und betriebssicherem Zustand betrieben werden. Das betreibende Unternehmen ist für den störungsfreien Betrieb des Gerätes verantwortlich. Beim Einsatz in aggressiven oder korrosiven Medien, bei denen eine Fehlfunktion des Gerätes zu einer Gefährdung führen kann, hat sich das betreibende Unternehmen durch geeignete Maßnahmen von der korrekten Funktion des Gerätes zu überzeugen.

Die Sicherheitshinweise in dieser Betriebsanleitung, die landesspezifischen Installationsstandards sowie die geltenden Sicherheitsbestimmungen und Unfallverhütungsvorschriften sind zu beachten.

Eingriffe über die in der Betriebsanleitung beschriebenen Handhabungen hinaus dürfen aus Sicherheits- und Gewährleistungsgründen nur durch von uns autorisiertes Personal vorgenommen werden. Eigenmächtige Umbauten oder Veränderungen sind ausdrücklich untersagt. Aus Sicherheitsgründen darf nur das von uns benannte Zubehör verwendet werden.

Um Gefährdungen zu vermeiden, sind die auf dem Gerät angebrachten Sicherheitskennzeichen und -hinweise zu beachten.

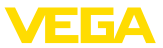

# 1.5 Konformität

Das Gerät erfüllt die gesetzlichen Anforderungen der zutreffenden landesspezifischen Richtlinien bzw. technischen Regelwerke. Mit der entsprechenden Kennzeichnung bestätigen wir die Konformität.

Die zugehörigen Konformitätserklärungen finden Sie auf unserer Homepage.

# 1.6 SIL-Qualifikation nach IEC 61508

Das Safety Integrity Level (SIL) eines elektronischen Systems dient zur Beurteilung der Zuverlässigkeit integrierter Sicherheitsfunktionen.

Zur genaueren Spezifizierung der Sicherheitsanforderungen werden nach Sicherheitsnorm IEC 61508 mehrere SIL-Stufen unterschieden. Detaillierte Informationen finden Sie in Kapitel "*Funktionale Sicherheit (SIL)*" der Betriebsanleitung.

Das Gerät entspricht den Vorgaben der IEC 61508: 2010 (Edition 2). Es ist im einkanaligen Betrieb bis SIL2 qualifiziert. In mehrkanaliger Architektur mit HFT 1 kann das Gerät homogen redundant bis SIL3 eingesetzt werden.

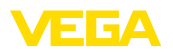

# 2 Produktbeschreibung

## 2.1 Aufbau

Das Typschild enthält die wichtigsten Daten zur Identifikation und zum Einsatz des Gerätes:

- Gerätetyp
- Informationen über Zulassungen
- Informationen zur Konfiguration
- Technische Daten
- Seriennummer des Gerätes
- QR-Code zur Geräteidentifikation
- Zahlen-Code für Bluetooth-Zugang (optional)
- Herstellerinformationen

**Dokumente und Software** Um Auftragsdaten, Dokumente oder Software zu Ihrem Gerät zu finden, gibt es folgende Möglichkeiten:

- Gehen Sie auf "<u>www.vega.com</u>" und geben Sie im Suchfeld die Seriennummer Ihres Gerätes ein.
- Scannen Sie den QR-Code auf dem Typschild.
- Öffnen Sie die VEGA Tools-App und geben Sie unter "*Dokumen-tation*" die Seriennummer ein.

Typschild

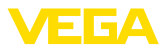

# 3 Montieren

## 3.1 Grundsätzliche Hinweise zum Einsatz des Gerätes

Schutz vor Feuchtigkeit

Filterelement - Position

Schützen Sie Ihr Gerät durch folgende Maßnahmen gegen das Eindringen von Feuchtigkeit:

- Passendes Anschlusskabel verwenden (siehe Kapitel "An die Spannungsversorgung anschließen")
- Kabelverschraubung bzw. Steckverbinder fest anziehen
- Anschlusskabel vor Kabelverschraubung bzw. Steckverbinder nach unten führen

Dies gilt vor allem bei Montage im Freien, in Räumen, in denen mit Feuchtigkeit zu rechnen ist (z. B. durch Reinigungsprozesse) und an gekühlten bzw. beheizten Behältern.

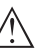

#### Hinweis:

Stellen Sie sicher, dass während der Installation oder Wartung keine Feuchtigkeit oder Verschmutzung in das Innere des Gerätes gelangen kann.

Stellen Sie zur Erhaltung der Geräteschutzart sicher, dass der Gehäusedeckel im Betrieb geschlossen und ggfs. gesichert ist.

# 3.2 Belüftung und Druckausgleich

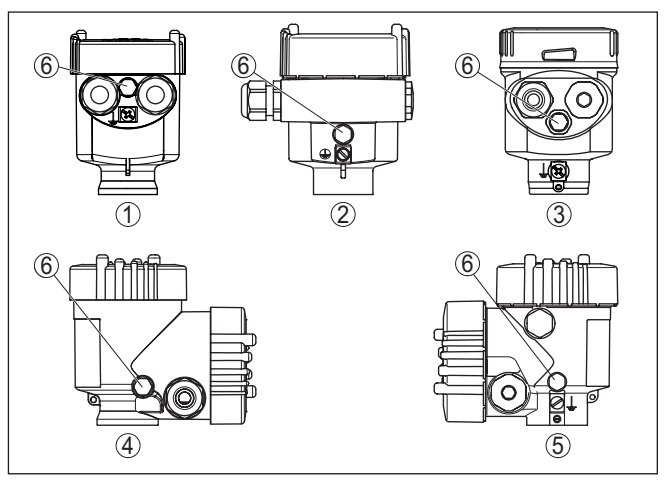

Abb. 1: Position des Filterelementes

- 1 Kunststoff-, Edelstahl-Einkammer (Feinguss)
- 2 Aluminium-Einkammer
- 3 Edelstahl-Einkammer (elektropoliert)
- 4 Kunststoff-Zweikammer
- 5 Aluminium-, Edelstahl-Zweikammer (Feinguss)
- 6 Filterelement

46327-DE-230906

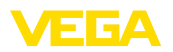

Bei folgenden Geräten ist statt des Filterelementes ein Blindstopfen eingebaut:

- Geräte in Schutzart IP66/IP68 (1 bar) Belüftung über Kapillare im fest angeschlossenen Kabel
- Geräte mit Absolutdruck

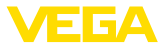

# 4 An die Spannungsversorgung anschließen

#### 4.1 Anschließen

Anschlusstechnik

Der Anschluss der Spannungsversorgung und des Signalausganges erfolgt über Federkraftklemmen im Gehäuse.

Die Verbindung zum Anzeige- und Bedienmodul bzw. zum Schnittstellenadapter erfolgt über Kontaktstifte im Gehäuse.

#### Information:

Der Klemmenblock ist steckbar und kann von der Elektronik abgezogen werden. Hierzu Klemmenblock mit einem kleinen Schraubendreher anheben und herausziehen. Beim Wiederaufstecken muss er hörbar einrasten.

#### Anschlussschritte

Gehen Sie wie folgt vor:

- 1. Gehäusedeckel abschrauben
- 2. Evtl. vorhandenes Anzeige- und Bedienmodul durch leichtes Drehen nach links herausnehmen
- 3. Überwurfmutter der Kabelverschraubung lösen und Verschlussstopfen herausnehmen
- 4. Anschlusskabel ca. 10 cm (4 in) abmanteln, Aderenden ca. 1 cm (0.4 in) abisolieren
- 5. Kabel durch die Kabelverschraubung in den Sensor schieben

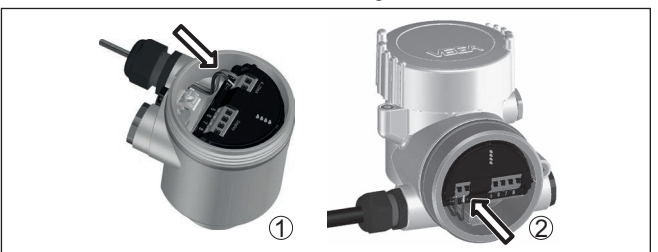

Abb. 2: Anschlussschritte 5 und 6

- 1 Einkammergehäuse
- 2 Zweikammergehäuse
- 6. Aderenden nach Anschlussplan in die Klemmen stecken

#### Hinweis:

Feste Adern sowie flexible Adern mit Aderendhülsen werden direkt in die Klemmenöffnungen gesteckt. Bei flexiblen Adern ohne Endhülse mit einem kleinen Schraubendreher oben auf die Klemme drücken, die Klemmenöffnung wird freigegeben. Durch Lösen des Schraubendrehers werden die Klemmen wieder geschlossen.

- 7. Korrekten Sitz der Leitungen in den Klemmen durch leichtes Ziehen prüfen
- 8. Abschirmung an die innere Erdungsklemme anschließen, die äußere Erdungsklemme mit dem Potenzialausgleich verbinden

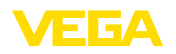

- 9. Überwurfmutter der Kabelverschraubung fest anziehen. Der Dichtring muss das Kabel komplett umschließen
- 10. Evtl. vorhandenes Anzeige- und Bedienmodul wieder aufsetzen
- 11. Gehäusedeckel verschrauben

Der elektrische Anschluss ist somit fertig gestellt.

## 4.2 Einkammergehäuse

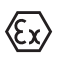

Die nachfolgende Abbildung gilt für die Nicht-Ex-, die Ex ia- und die Ex d-Ausführung.

#### Elektronik- und Anschlussraum

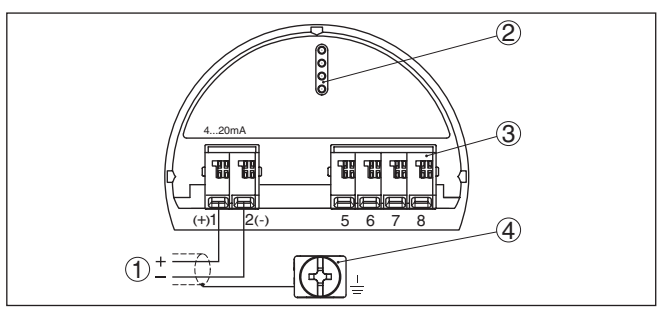

Abb. 3: Elektronik- und Anschlussraum - Einkammergehäuse

- 1 Spannungsversorgung, Signalausgang
- 2 Für Anzeige- und Bedienmodul bzw. Schnittstellenadapter
- 3 Für externe Anzeige- und Bedieneinheit bzw. Secondary-Sensor
- 4 Erdungsklemme zum Anschluss des Kabelschirms

## 4.3 Zweikammergehäuse

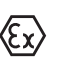

Die nachfolgenden Abbildungen gelten sowohl für die Nicht-Ex-, als auch für die Ex ia-Ausführung.

#### Anschlussraum

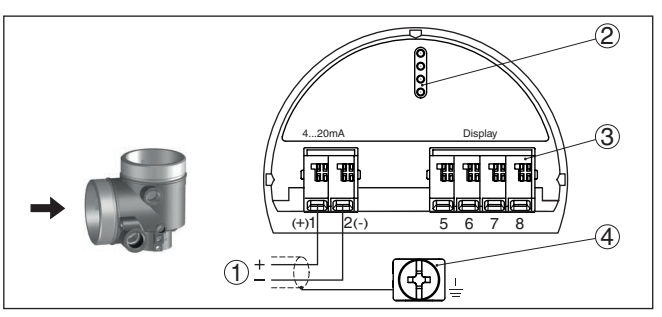

Abb. 4: Anschlussraum - Zweikammergehäuse

- 1 Spannungsversorgung, Signalausgang
- 2 Für Anzeige- und Bedienmodul bzw. Schnittstellenadapter
- 3 Für externe Anzeige- und Bedieneinheit
- 4 Erdungsklemme zum Anschluss des Kabelschirms

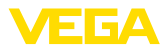

# 5 In Betrieb nehmen mit dem Anzeige- und Bedienmodul

# 5.1 Anzeige- und Bedienmodul einsetzen

Das Anzeige- und Bedienmodul kann jederzeit in den Sensor eingesetzt und wieder entfernt werden. Dabei sind vier Positionen im 90°-Versatz wählbar. Eine Unterbrechung der Spannungsversorgung ist hierzu nicht erforderlich.

Gehen Sie wie folgt vor:

- 1. Gehäusedeckel abschrauben
- 2. Anzeige- und Bedienmodul in die gewünschte Position auf die Elektronik setzen und nach rechts bis zum Einrasten drehen
- 3. Gehäusedeckel mit Sichtfenster fest verschrauben

Der Ausbau erfolgt sinngemäß umgekehrt.

Das Anzeige- und Bedienmodul wird vom Sensor versorgt, ein weiterer Anschluss ist nicht erforderlich.

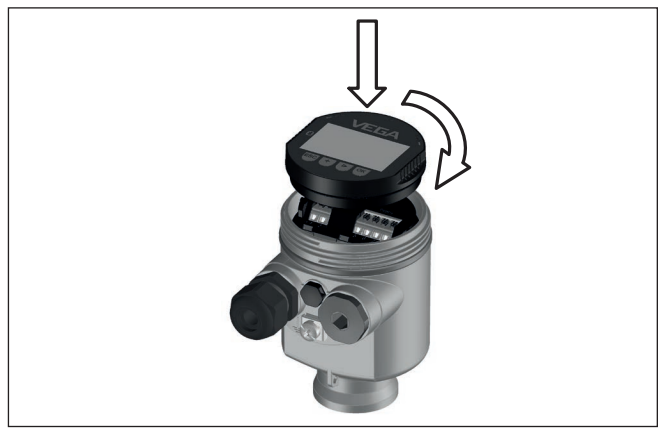

Abb. 5: Einsetzen des Anzeige- und Bedienmoduls beim Einkammergehäuse im Elektronikraum

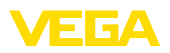

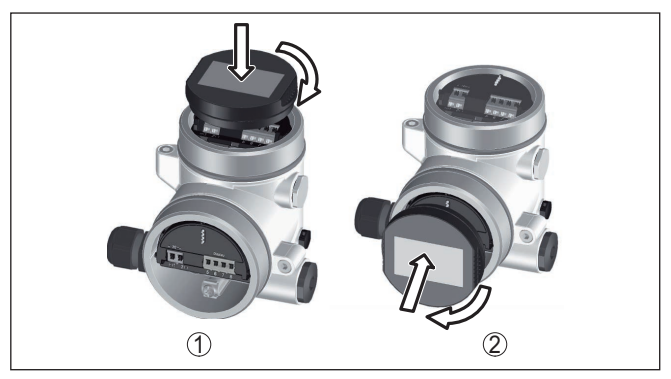

Abb. 6: Einsetzen des Anzeige- und Bedienmoduls beim Zweikammergehäuse

- 1 Im Elektronikraum
- 2 Im Anschlussraum

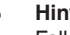

#### Hinweis:

Falls Sie das Gerät mit einem Anzeige- und Bedienmodul zur ständigen Messwertanzeige nachrüsten wollen, ist ein erhöhter Deckel mit Sichtfenster erforderlich.

#### 5.2 Parametrierung

Eine Veränderung von Parametern muss bei SIL-gualifizierten Geräten immer folgendermaßen ablaufen:

- Bedienung freigeben
- Parameter ändern
- Bedienung sperren und geänderte Parameter verifizieren

Damit ist sichergestellt, dass alle veränderten Parameter bewusst geändert wurden.

#### Bedienung freigeben

Das Gerät wird im verriegelten Zustand ausgeliefert.

Zum Schutz vor ungewollter oder unbefugter Bedienung ist das Gerät im normalen Betriebszustand für jegliche Parameteränderung aesperrt.

Sie müssen vor jeder Parameteränderung die PIN des Gerätes eingeben. Die PIN im Auslieferungszustand lautet "0000".

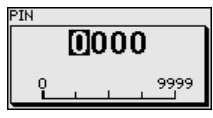

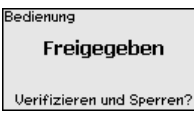

#### Parameter ändern

Eine Beschreibung finden Sie unter dem jeweiligen Parameter.

#### Bedienung sperren und geänderte Parameter verifizieren

Eine Beschreibung finden Sie unter dem Parameter "Inbetriebnahme - Bedienung sperren".

#### Bedienungsablauf

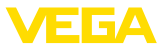

#### Parameter für Inbetriebnahme ändern

1. Gehen Sie über das Anzeige- und Bedienmodul in das Menü "Inbetriebnahme".

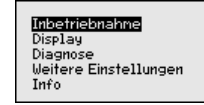

 In diesem Menüpunkt aktivieren/deaktivieren Sie den Slave-Sensor für elektronischen Differenzdruck und wählen die Anwendung aus, z. B. Füllstand

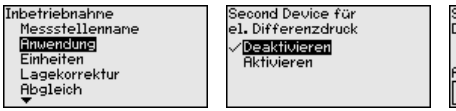

| Slave für elektronischen<br>Differenzdruck |   |
|--------------------------------------------|---|
| Deaktiviert!                               |   |
| Anwendung                                  |   |
| Prozessdruck                               | ▼ |

 Wählen Sie im Menüpunkt "Einheiten" die Abgleicheinheit des Gerätes aus, z. B. "bar".

| Abgleicheinheit   | Abgleicheinheit |
|-------------------|-----------------|
| m                 | mbar<br>Vinen   |
| Tenperatureinheit | Pa              |
| °C 🔻              | MPa             |
|                   | <b>•</b>        |

4. Führen Sie je nach Anwendung, z. B. in den Menüpunkten "*Min.-Abgleich*" und "*Max.-Abgleich*" den Abgleich durch.

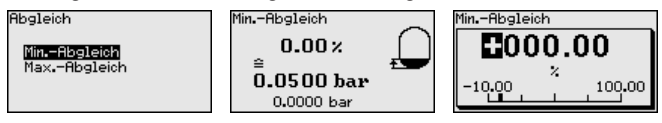

Parametrierbeispiel

Der VEGABAR 87 misst unabhängig von der im Menüpunkt "Anwendung" gewählten Prozessgröße immer einen Druck. Um die gewählte Prozessgröße richtig ausgeben zu können, muss eine Zuweisung zu 0 % und 100 % des Ausgangssignals erfolgen (Abgleich).

Zum Abgleich wird der Druck, z. B. für den Füllstand bei vollem und leerem Behälter eingegeben, siehe folgendes Beispiel:

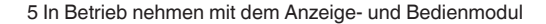

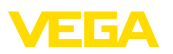

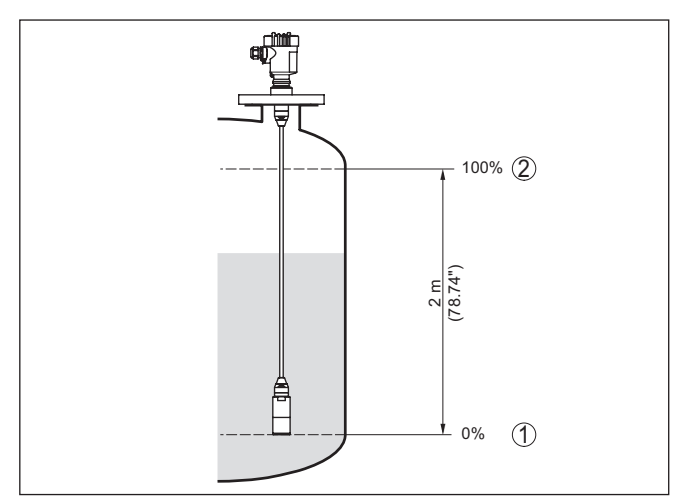

Abb. 7: Parametrierbeispiel Min.-/Max.-Abgleich Füllstandmessung

- 1 Min. Füllstand = 0 % entspricht 0,0 mbar
- 2 Max. Füllstand = 100 % entspricht 196,2 mbar

Sind diese Werte nicht bekannt, kann auch mit Füllständen von beispielsweise 10 % und 90 % abgeglichen werden. Anhand dieser Eingaben wird dann die eigentliche Füllhöhe errechnet.

Der aktuelle Füllstand spielt bei diesem Abgleich keine Rolle, der Min.-/Max.-Abgleich wird immer ohne Veränderung des Mediums durchgeführt. Somit können diese Einstellungen bereits im Vorfeld durchgeführt werden, ohne dass das Gerät eingebaut sein muss.

#### Bedienung sperren

Mit diesem Menüpunkt schützen Sie die Sensorparameter vor unerwünschten oder unbeabsichtigten Änderungen.

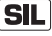

Um Parametrierfehler sicher aufzudecken, müssen sicherheitsrelevante Parameter vor dem Speichern ins Gerät verifiziert werden.

#### 1. PIN eingeben

Die PIN im Auslieferungszustand lautet "0000".

#### 2. Zeichenfolgenvergleich

Sie müssen danach einen Zeichenfolgenvergleich durchführen. Dies dient der Überprüfung der Zeichendarstellung.

#### 3. Seriennummerbestätigung

Danach bestätigen Sie, dass die Seriennummer Ihres Gerätes korrekt übernommen wurde. Dies dient zur Überprüfung der Gerätekommunikation.

#### 4. Parameter verifizieren

Bestätigen Sie nacheinander die geänderten Werte.

Wenn der beschriebene Ablauf der Parametrierung vollständig und korrekt durchlaufen wird, ist das Gerät gesperrt und damit in betriebsbereitem Zustand.

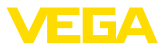

# 5.3 Menüübersicht

Die folgenden Tabellen zeigen das Bedienmenü des Gerätes. Je nach Geräteausführung oder Anwendung sind nicht alle Menüpunkte verfügbar bzw. unterschiedlich belegt.

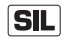

Die im Sinne der funktionalen Sicherheit nach IEC 61508 (Edition 2) SIL sicherheitsrelevanten Menüpunkte sind mit "*SIL*" gekennzeichnet.

#### Inbetriebnahme

| Menüpunkt               | Parameter                                                | Defaultwert                                |  |
|-------------------------|----------------------------------------------------------|--------------------------------------------|--|
| Messstellenname         | 19 alphanumerische Zeichen/Sonder-<br>zeichen            | Sensor                                     |  |
| Anwendung (SIL)         | Anwendung                                                | Füllstand                                  |  |
|                         | Secondary-Sensor für elektronischen<br>Differenzdruck    | Deaktiviert                                |  |
| Einheiten               | Abgleicheinheit (m, bar, Pa, psi benut-<br>zerdefiniert) | mbar (bei Nennmessbereichen<br>≤ 400 mbar) |  |
|                         |                                                          | bar (bei Nennmessbereichen $\ge$ 1 bar)    |  |
|                         | Temperatureinheit (°C, °F)                               | °C                                         |  |
| Lagekorrektur (SIL)     |                                                          | 0,00 bar                                   |  |
| Abgleich (SIL)          | Zero-/MinAbgleich                                        | 0,00 bar                                   |  |
|                         |                                                          | 0,00 %                                     |  |
|                         | Span-/MaxAbgleich                                        | Nennmessbereich in bar                     |  |
|                         |                                                          | 100,00 %                                   |  |
| Dämpfung (SIL)          | Integrationszeit                                         | 1 s                                        |  |
| Linearisierung          | Linear, Liegender Rundtank, benut-<br>zerdefiniert       | Linear                                     |  |
| Stromausgang (SIL)      | Stromausgang - Mode                                      |                                            |  |
|                         | Ausgangskennlinie: 4 20 mA,<br>20 4 mA                   | 4 20 mA                                    |  |
|                         | Störmode: ≤ 3,6 mA, ≥ 20 mA, letzter<br>Messwert         | ≤ 3,6 mA                                   |  |
|                         | Stromausgang - Min./Max.                                 |                                            |  |
|                         | MinStrom: 3,8 mA, 4 mA                                   | 3,8 mA                                     |  |
|                         | MaxStrom: 20 mA, 20,5 mA                                 | 20,5 mA                                    |  |
| Bedienung sperren (SIL) | Gesperrt, Freigegeben                                    | Letzte Einstellung                         |  |

#### Display

| Menüpunkt         | Defaultwert                                       |
|-------------------|---------------------------------------------------|
| Sprache des Menüs | Ausgewählte Sprache                               |
| Anzeigewert 1     | Druck                                             |
| Anzeigewert 2     | Keramische Messzelle: Messzellentemperatur in °C  |
|                   | Metallische Messzelle: Elektroniktemperatur in °C |

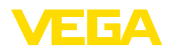

| Menüpunkt     | Defaultwert                         |
|---------------|-------------------------------------|
| Anzeigeformat | Anzahl Nachkommastellen automatisch |
| Beleuchtung   | Eingeschaltet                       |

## Diagnose

| Menüpunkt            | Parameter    | Defaultwert                                       |  |
|----------------------|--------------|---------------------------------------------------|--|
| Gerätestatus         |              | Kein Reset                                        |  |
| Schleppzeiger        | Druck        | Aktueller Druckmesswert                           |  |
| Schleppzeiger Temp.  | Temperatur   | Aktuelle Messzellen- und Elektroniktem<br>peratur |  |
| Simulation           | Messwert     | Druck                                             |  |
|                      | Simulationen | Nicht aktiv                                       |  |
| Wiederholungsprüfung |              | Kein Reset                                        |  |

### Weitere Einstellungen

| Menüpunkt                         | Parameter                                     | Defaultwert                       |
|-----------------------------------|-----------------------------------------------|-----------------------------------|
| Datum/Uhrzeit                     |                                               | Kein Reset                        |
| Reset                             | Auslieferungszustand, Basiseinstellun-<br>gen | Kein Reset                        |
| Geräteeinstellungen ko-<br>pieren | Aus Sensor lesen, in Sensor schreiben         | Kein Reset                        |
| Skalierung                        | Skalierungsgröße                              | Volumen in I                      |
|                                   | Skalierungsformat                             | 0 % entspricht 0 I                |
|                                   |                                               | 100 % entspricht 0 I              |
|                                   |                                               | Ohne Nachkommastellen             |
| Stromausgang (SIL)                | Stromausgang - Größe                          | LinProzent - Füllstand            |
|                                   | Stromausgang - Abgleich                       | 0 100 % entspricht 4 20 mA        |
| Stromausgang 2                    | Stromausgang - Größe                          | Messzellentemperatur              |
|                                   | Stromausgang - Abgleich                       | 0 100 % entspricht 4 20 mA        |
| HART-Mode                         | HART-Adresse, Stromausgang                    | Adresse 00, analoger Stromausgang |
| Spezialparameter (SIL)            | Service-Login                                 | Kein Reset                        |

### Info

| Menüpunkt           | Parameter                    |
|---------------------|------------------------------|
| Gerätename          | VEGABAR 87                   |
| Geräteausführung    | Hard- und Softwareversion    |
| Werkskalibrierdatum | Datum                        |
| Sensormerkmale      | Auftragsspezifische Merkmale |

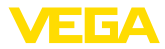

# 6 In Betrieb nehmen mit Smartphone/Tablet, PC/Notebook über Bluetooth

## 6.1 Vorbereitungen

**Bluetooth aktivieren** 

Stellen Sie sicher, dass die Bluetooth-Funktion des Anzeige- und Bedienmoduls aktiviert ist. Dazu muss der Schalter auf der Unterseite auf "*On*" stehen.

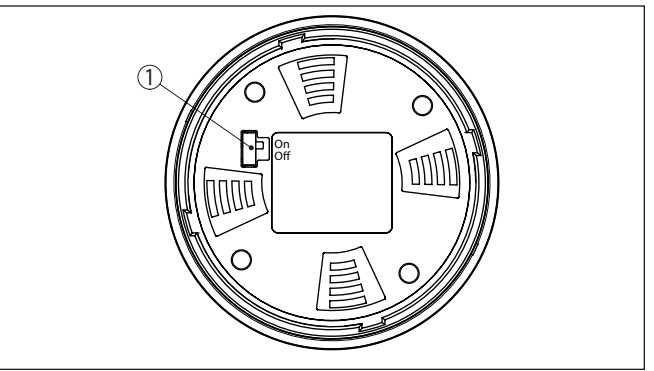

Abb. 8: Bluetooth aktivieren

1 Schalter On = Bluetooth aktiv Off = Bluetooth nicht aktiv

#### Sensor-PIN ändern

Das Sicherheitskonzept der Bluetooth-Bedienung erfordert es zwingend, dass die Werkseinstellung der Sensor-PIN geändert wird. Damit wird ein unbefugter Zugriff auf den Sensor verhindert.

Die Werkseinstellung der Sensor-PIN ist "0000". Ändern Sie zunächst die Sensor-PIN im Bedienmenü des Sensors, z. B. in "1111":

1. Über die erweiterte Bedienung zur Inbetriebnahme gehen

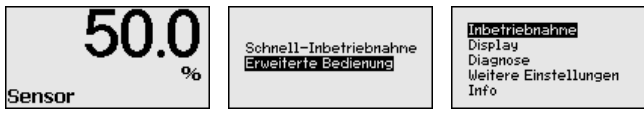

2. Bedienung sperren, dazu Sensor-PIN ändern

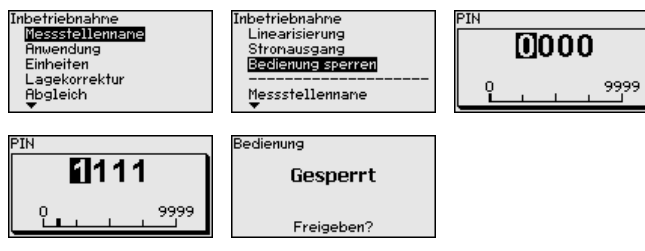

3. Bedienung wieder freigeben, dazu Sensor-PIN erneut eingeben

46327-DE-230906

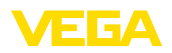

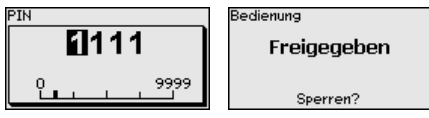

Die Sensorbedienung über das Anzeige-/Bedienmodul bzw. PACTware/DTM mittels VEGACONNECT ist damit wieder freigegeben. Für den Zugang (Authentifizierung) mit Bluetooth ist die geänderte PIN weiterhin wirksam.

#### Hinweis:

П

Der Bluetooth-Zugang kann nur hergestellt werden, wenn sich die aktuelle Sensor-PIN von der Werkseinstellung "0000" unterscheidet. Er ist sowohl bei freigegebener als auch bei gesperrter Bedienung möglich.

### 6.2 Verbindung herstellen

Vorbereitungen Smartphone/Tablet Starten Sie die Bedien-App und wählen Sie die Funktion "Inbetriebnahme". Das Smartphone/Tablet sucht automatisch Bluetooth-fähige Geräte in der Umgebung. PC/Notebook Starten Sie PACTware und den VEGA-Projektassistenten. Wählen Sie die Gerätesuche über Bluetooth und starten Sie die Suchfunktion. Das Gerät sucht automatisch Bluetooth-fähige Geräte in der Umgebung. Verbindung aufbauen Die Meldung "Gerätesuche läuft" wird angezeigt. Alle gefundenen Geräte werden im Bedienfenster aufgelistet. Die Suche wird automatisch kontinuierlich fortgesetzt. Wählen Sie in der Geräteliste das gewünschte Gerät aus. Die Meldung "Verbindungsaufbau läuft" wird angezeigt. Authentifizieren Für den allerersten Verbindungsaufbau müssen sich Bediengerät und Sensor gegenseitig authentifizieren. Nach erfolgreicher Authentifizierung funktioniert ein weiterer Verbindungsaufbau ohne Authentifizierung. Geben Sie dann im nächsten Menüfenster zur Authentifizierung die 4-stellige Sensor-PIN ein. 6.3 Sensorparametrierung

> Die Sensorparametrierung erfolgt über die Bedien-App beim Smartphone/Tablet bzw. den DTM beim PC/Notebook.

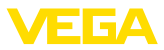

### App-Ansicht

| •••፡· Telekom.de 🗢        |               | 09:40                                   | 3¦66% ■-> |
|---------------------------|---------------|-----------------------------------------|-----------|
| < Geräteliste VEGAPULS 64 | ÷             | Abgleich                                |           |
| Inbetriebnahme            |               | Zuweisung von Prozentwerten zur Distanz |           |
| < Inbetriebnahme          | >             | Sensorbezugsebene                       |           |
| Anwendung                 | >             | MaxAbgleich                             |           |
| Abgleich                  | >             |                                         |           |
| Nämpfung                  | >             | MinAbgleich                             |           |
| Stromausgang              | $\rightarrow$ | _                                       |           |
| Display                   |               |                                         |           |
| Display                   | >             | MaxAbgleich in %<br>100,00 %            |           |
|                           |               | Distanz A<br>0,000 m                    |           |
| Diagnose                  |               | MinAbgleich in %                        |           |
| Diagnose                  |               | Distanz B                               |           |
| Lookurve Echokurve        | >             | 5,000 m                                 |           |
| Statussignale             | >             |                                         |           |
| Weitere Einstellungen     |               |                                         |           |
| 8 Reset                   | >             |                                         |           |
| Skalierung                | >             |                                         |           |
| Stromauscand (Abaleich)   | >             |                                         |           |

Abb. 9: Beispiel einer App-Ansicht - Inbetriebnahme Sensorabgleich

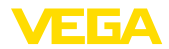

# 7 Anhang

### 7.1 Technische Daten

#### Hinweis für zugelassene Geräte

Für zugelassene Geräte (z. B. mit Ex-Zulassung) gelten die technischen Daten in den entsprechenden Sicherheitshinweisen im Lieferumfang. Diese können, z. B. bei den Prozessbedingungen oder der Spannungsversorgung, von den hier aufgeführten Daten abweichen.

M20 x 1,5; 1/2 NPT

Alle Zulassungsdokumente können über unsere Homepage heruntergeladen werden.

| Elektromechanische Daten - | Ausführung IP66/IP67       | und IP66/IP68 | (0.2 bar) | 1) |
|----------------------------|----------------------------|---------------|-----------|----|
|                            | <b>J J J J J J J J J J</b> |               | (-,,      |    |

Optionen der Kabeleinführung

- Kabeleinführung
- Kabelverschraubung
- Blindstopfen

M20 x 1,5; ½ NPT (Kabel-ø siehe Tabelle unten) M20 x 1,5; ½ NPT ½ NPT

- Verschlusskappe

| Werkstoff Kabelverschraubung/ | Kabeldurchmesser |         |              |          |  |
|-------------------------------|------------------|---------|--------------|----------|--|
| Dichtungseinsatz              | 5 9 mm           | 6 12 mm | 7 12 mm      | 10 14 mm |  |
| PA/NBR                        | √                | √       | -            | √        |  |
| Messing, vernickelt/NBR       | √                | √       | -            | -        |  |
| Edelstahl/NBR                 | -                | -       | $\checkmark$ | -        |  |

Aderquerschnitt (Federkraftklemmen)

| <ul> <li>Massiver Draht, Litze</li> </ul>  | 0,2 2,5 mm <sup>2</sup> (AWG 24 14) |
|--------------------------------------------|-------------------------------------|
| <ul> <li>Litze mit Aderendhülse</li> </ul> | 0,2 1,5 mm <sup>2</sup> (AWG 24 16) |

#### Spannungsversorgung

| Betriebsspannung U <sub>B</sub>                                                       | 9,6 35 V DC                                  |
|---------------------------------------------------------------------------------------|----------------------------------------------|
| Betriebsspannung $\boldsymbol{U}_{_{\boldsymbol{B}}}$ mit eingeschalteter Beleuchtung | 16 35 V DC                                   |
| Verpolungsschutz                                                                      | Integriert                                   |
| Zulässige Restwelligkeit                                                              |                                              |
| - für $U_{_{\rm N}}$ 12 V DC (9,6 V < $U_{_{\rm B}}$ < 14 V)                          | ≤ 0,7 V <sub>eff</sub> (16 … 400 Hz)         |
| – für U <sub>N</sub> 24 V DC (18 V < U <sub>B</sub> < 35 V)                           | ≤ 1,0 V <sub>eff</sub> (16 … 400 Hz)         |
| Bürdenwiderstand                                                                      |                                              |
| - Berechnung                                                                          | (U <sub>B</sub> - U <sub>min</sub> )/0,022 A |
| – Beispiel - bei U <sub>B</sub> = 24 V DC                                             | (24 V - 9,6 V)/0,022 A = 655 Ω               |

<sup>1)</sup> IP66/IP68 (0,2 bar) nur bei Absolutdruck.

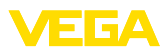

|  |  |  |  |  |  |  |  |  |  |  | 4632    |
|--|--|--|--|--|--|--|--|--|--|--|---------|
|  |  |  |  |  |  |  |  |  |  |  | 27-DE-2 |

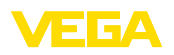

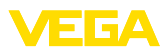

|  |  |  |  |  |  |  |  |  |  |  | 4632    |
|--|--|--|--|--|--|--|--|--|--|--|---------|
|  |  |  |  |  |  |  |  |  |  |  | 27-DE-2 |

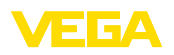

Druckdatum:

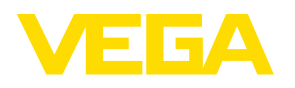

Die Angaben über Lieferumfang, Anwendung, Einsatz und Betriebsbedingungen der Sensoren und Auswertsysteme entsprechen den zum Zeitpunkt der Drucklegung vorhandenen Kenntnissen.

Änderungen vorbehalten

© VEGA Grieshaber KG, Schiltach/Germany 2023

CE

46327-DE-230906

VEGA Grieshaber KG Am Hohenstein 113 77761 Schiltach Deutschland

Telefon +49 7836 50-0 E-Mail: info.de@vega.com www.vega.com